# PC のブラウザからメールを利用する

## 1. ブラウザ(Edge,Chrome,Firefox,etc.)から以下の URL ヘアクセス

https://outlook.office.com

### 2. サインイン

「ユーザ名@notredame.ac.jp」を入力し「次へ」

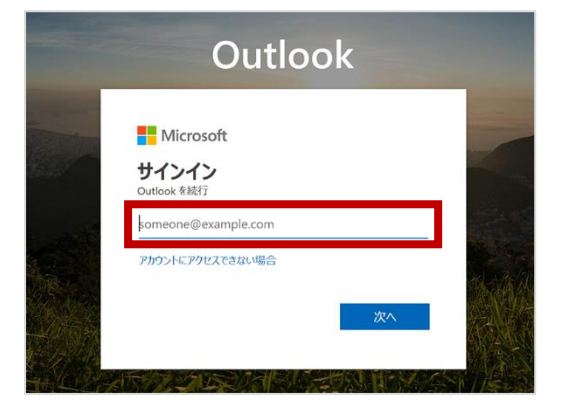

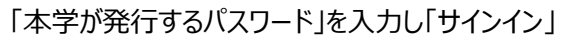

| Outlook       |  |
|---------------|--|
| ←<br>パフロードのした |  |
|               |  |
| サインイン         |  |

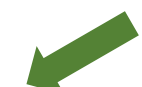

どちらかを選択 (ここではいいえを選択します。)

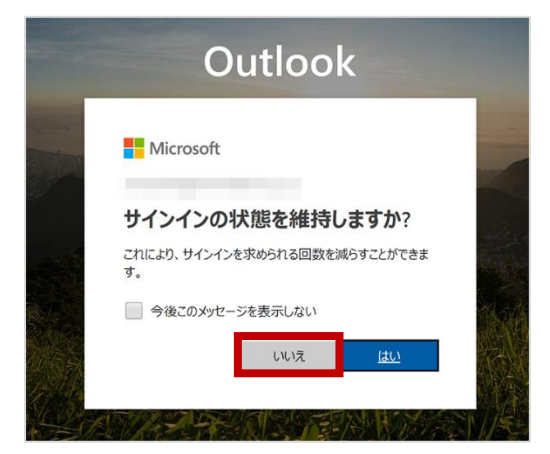

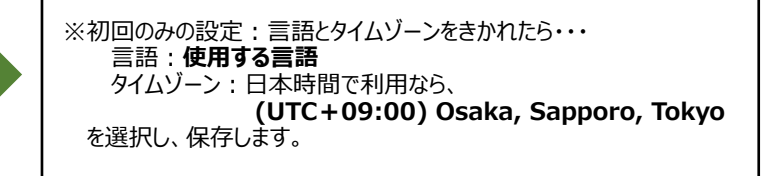

#### 3. サインイン完了:メール画面が表示します

【新しい Outlook】が ON の状態にします。

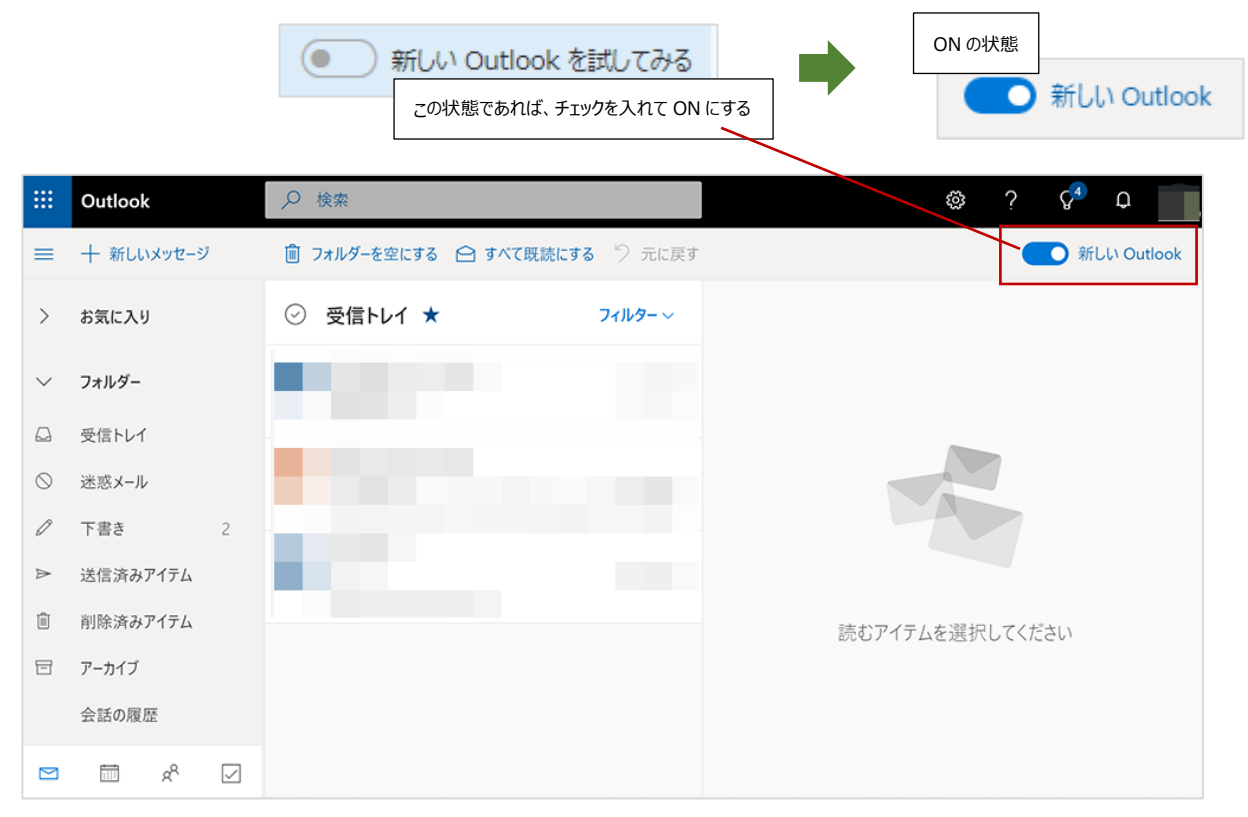

#### メールを開く

受信トレイから対象のメールを選択すると画面右側にメールが表示します

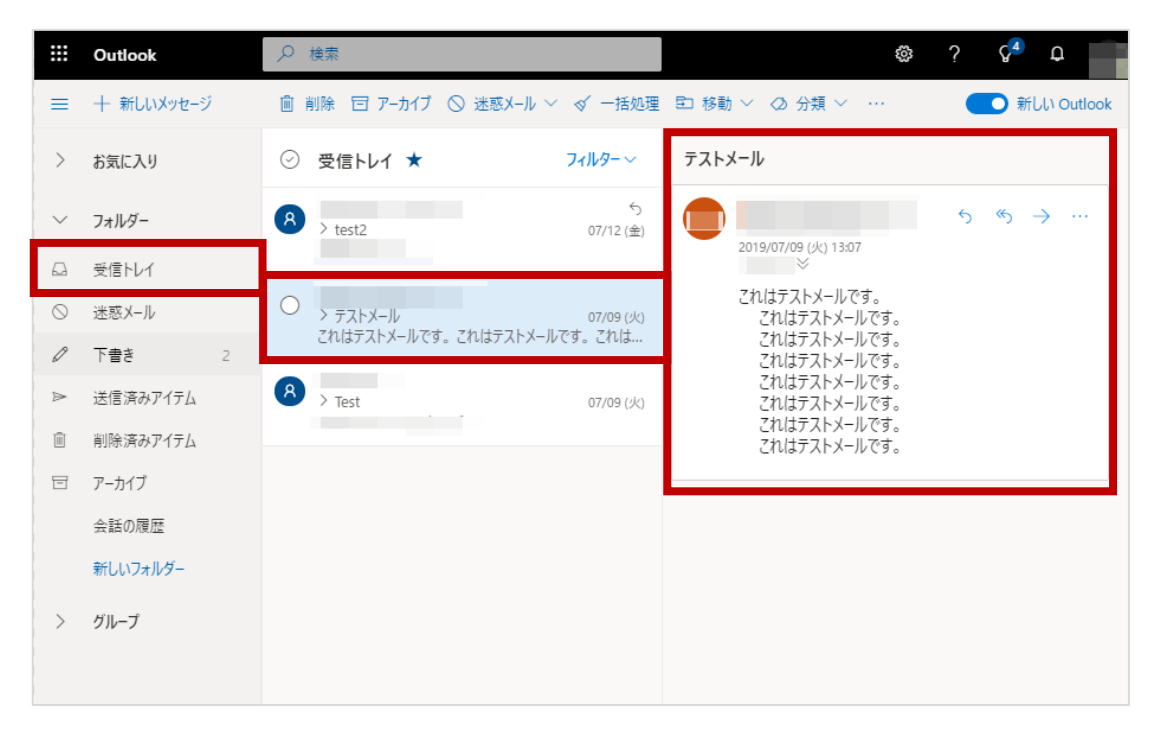

#### メールの返信

開いたメールの【返信アイコン】(返信、全員に返信、転送等選択できます)をクリック

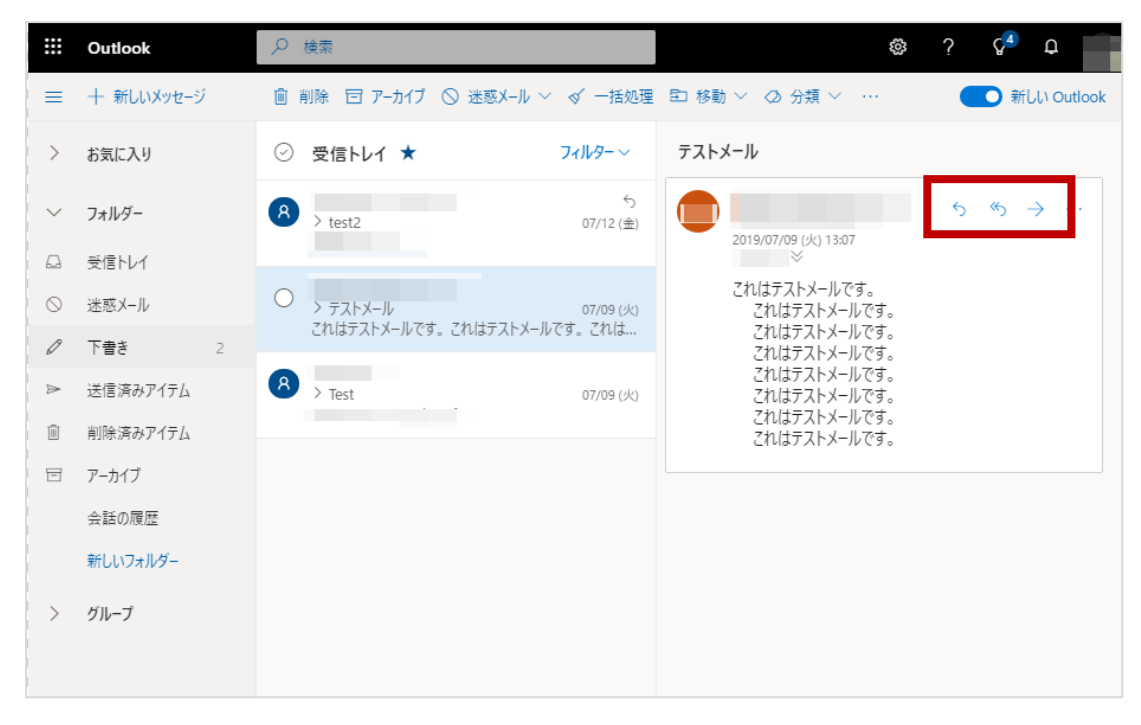

画面右側上部に返信作成画面が開きます。【展開アイコン】をクリックすると作成画面が展開します。

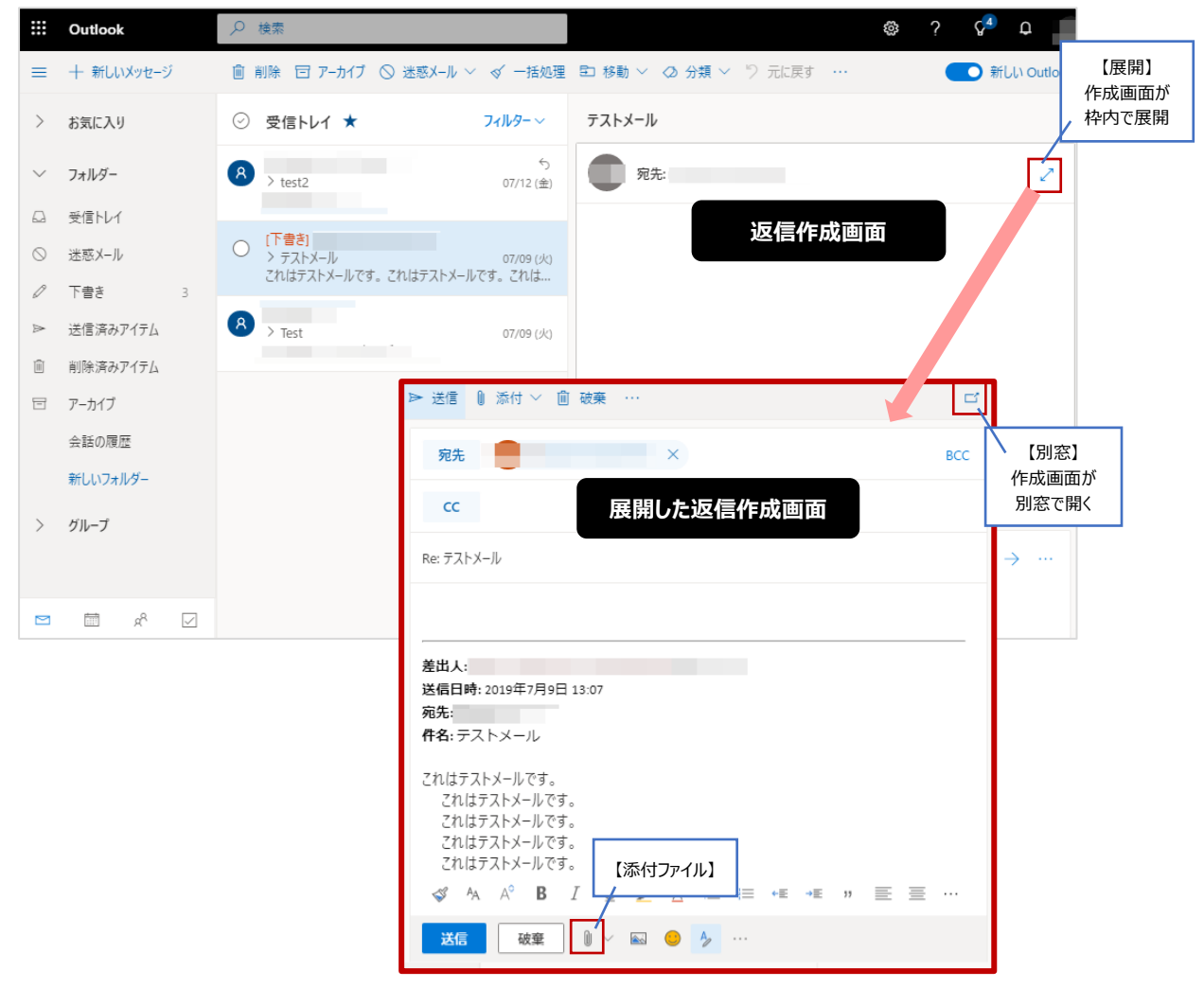

#### 新しいメールの作成

【新しいメッセージ】をクリックで画面右側にメール作成画面が開きます。【別窓アイコン】をクリックすると作成画面が別窓で開きます。

|         | Outlook    | ▶ 検索                                                             | © ? ♀ 🖡                                                      |
|---------|------------|------------------------------------------------------------------|--------------------------------------------------------------|
| =       | 十 新しいメッセージ |                                                                  | ▶ 送信 🏽 添付 ∨ 💼 破棄 …                                           |
| >       | お気に入り      | <ul> <li>      ⊙ 受信トレイ★     <sup>74ルター</sup>     √   </li> </ul> | <del>宛先</del> 【別窓】 BCC                                       |
| $\sim$  | フォルダー      | A → test2 07/12 (金)                                              | cc         作成画面が           別窓で開く                             |
|         | 受信トレイ      |                                                                  | 住名を追加                                                        |
| $\odot$ | 迷惑メール      | テストメール 07/09 (火)                                                 |                                                              |
| 0       | 下書き 2      | これはテストメールです。これはテストメールです。これは                                      | メール作成画面                                                      |
| ₽       | 送信済みアイテム   | 8 → Test 07/09 (火)                                               |                                                              |
| Î       | 削除済みアイテム   |                                                                  |                                                              |
| 8       | アーカイブ      |                                                                  |                                                              |
|         | 会話の履歴      |                                                                  |                                                              |
|         | 新しいフォルダー   |                                                                  |                                                              |
| >       | グループ       |                                                                  |                                                              |
|         |            |                                                                  | ≪3 A <sub>A</sub> A <sup>°</sup> B I U ∠ A ≡ ≡ •≡ •≡ " ≡ ≡ … |
|         |            |                                                                  | 送信 破棄 🛚 🗸 🔤 🔶 …                                              |
|         |            |                                                                  |                                                              |

#### 別窓で開いたメール作成画面

| <ul> <li>メール -</li> </ul>                   | -   |          |  |  |  |  |  |  |
|---------------------------------------------|-----|----------|--|--|--|--|--|--|
| https://outlook.office.com/mail/     Q      |     |          |  |  |  |  |  |  |
| ▶ 送信 🔋 添付 ∨ 💼 破棄 …                          |     |          |  |  |  |  |  |  |
| 宛先                                          |     | BCC      |  |  |  |  |  |  |
| сс                                          |     |          |  |  |  |  |  |  |
| 件名を追加                                       |     |          |  |  |  |  |  |  |
| 別変な明いたメール作品両面                               |     |          |  |  |  |  |  |  |
| 別念で用いたメール作成画面                               |     |          |  |  |  |  |  |  |
|                                             |     |          |  |  |  |  |  |  |
|                                             |     |          |  |  |  |  |  |  |
| ≪ A A° B I U ∠ A ≡ ≔ +E +E " E ≣ ⊠ ⊗ ⊙ X' X | ebe | <b>N</b> |  |  |  |  |  |  |
| 送信 破棄 🛯 🗸 📾 😌 🤣 …                           |     |          |  |  |  |  |  |  |

### サインアウト 右上のアイコンをクリック>【サインアウト】

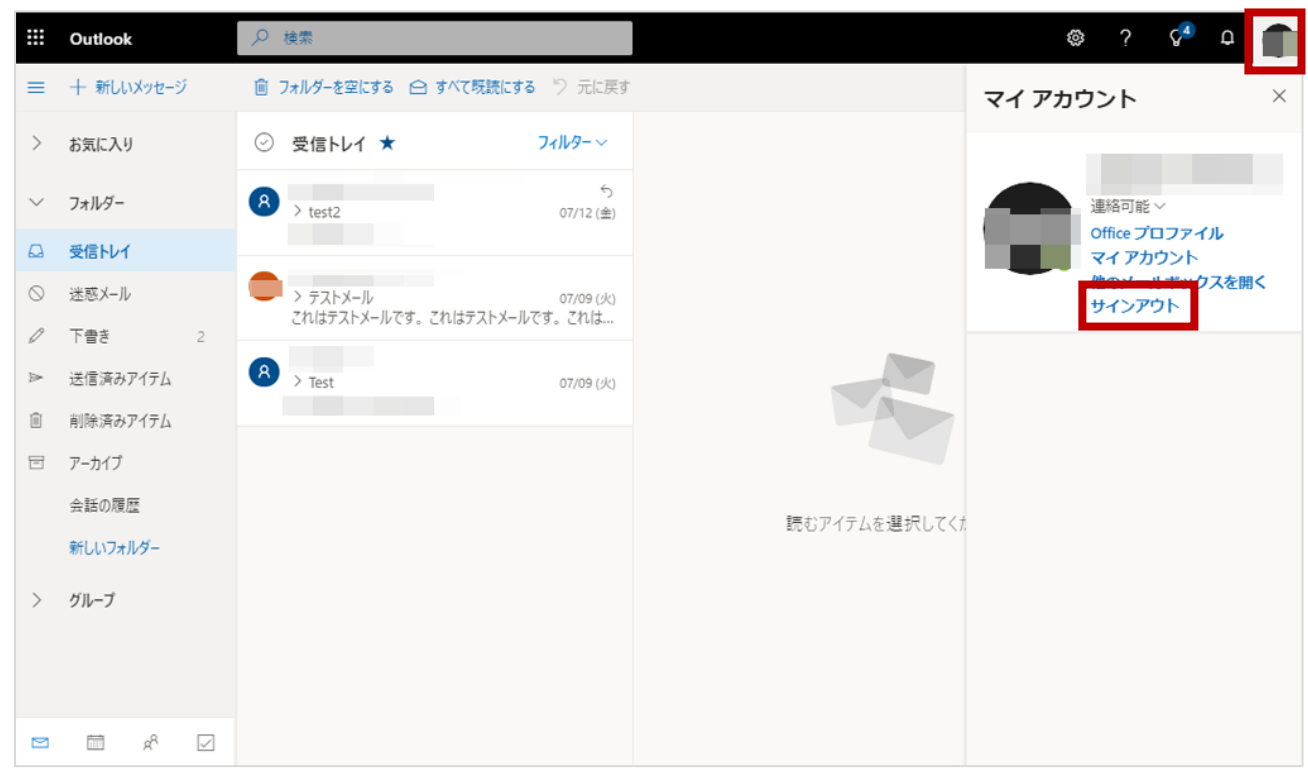

以上